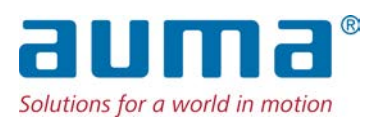

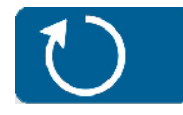

Multi-turn actuators TIGRON TR-M30X – TR-M1000X Profibus DP

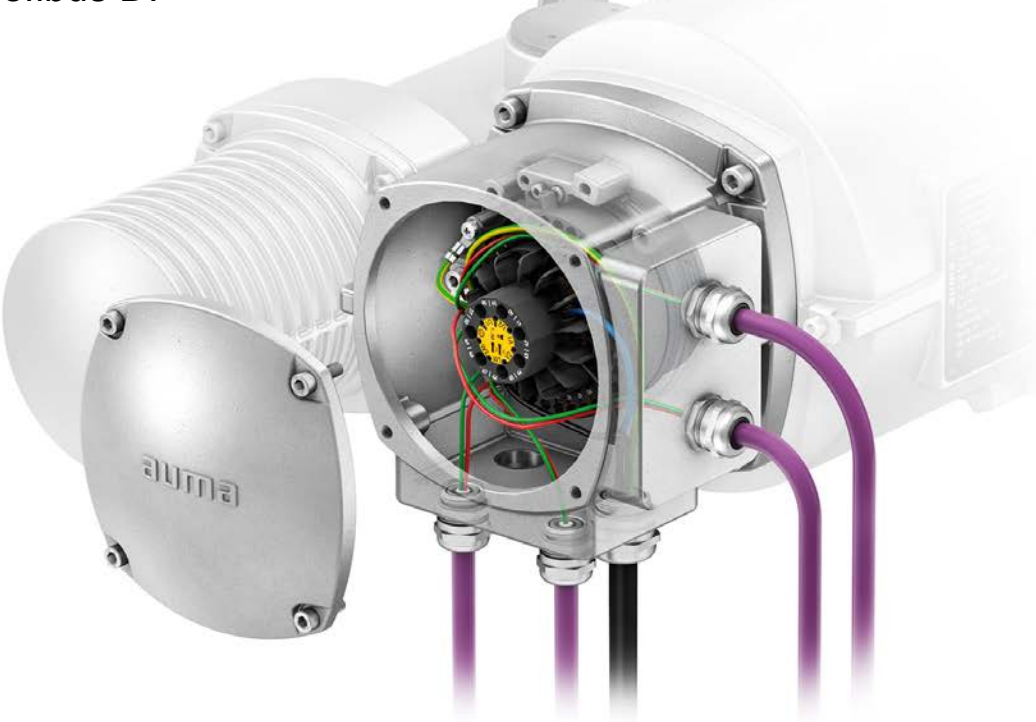

## Use short instructions in combination with operation instructions only!

These short instructions are only complete with the respective operation instructions of the actuator. Safety and warning instructions contained in the actuator operation instructions must be heeded when performing work on the actuator!

#### 

## 1. Basic information on fieldbus connection

Table 1:

**Electrical connection** 

The electrical connection of the actuator must be opened to be able to connect the fieldbus cables.

Refer to Operation instructions "Multi-turn actuators TIGRON TR-M30X – TR-M1000X" (Y009.100), "Electrical connection" chapter.

**->** 

The "Electrical connection" chapter of the operation instructions fully applies to the connection of the fieldbus cables. It is imperative to heed the safety and warning instructions of this chapter in particular.

## Fieldbus cable

#### **Cable recommendation**

| Only cables complying with IEC 61158 or IEC 61784, cable type A, may be used for Profibus DP wiring. |                                                                       |  |  |  |  |
|----------------------------------------------------------------------------------------------------|-----------------------------------------------------------------------|--|--|--|--|
| Impedance                                                                                            | 135 to 165 Ohm, at a measurement frequency between 3 and 20 $\rm MHz$ |  |  |  |  |
| Cable capacity                                                                                       | < 30 pF per metre                                                     |  |  |  |  |
| Wire diameter                                                                                        | > 0.64 mm                                                             |  |  |  |  |
| Cross section                                                                                        | > 0.34 mm <sup>2</sup> , corresponds to AWG 22                        |  |  |  |  |
| Loop resistance                                                                                      | < 110 Ohm per km                                                      |  |  |  |  |
| Screening                                                                                            | CU shielding braid or shielding braid and shielding foil              |  |  |  |  |

## Prior to installation, please note:

- Connect maximum 32 devices to one segment.
- If more devices are to be connected:
  - Allot devices to different segments.
  - Connect segments using repeaters.
- Install fieldbus cables at a distance of minimum 20 cm to other cables.
- If possible, fieldbus cables should be laid in a separate, conductive, and earthed cable tray.
- Ensure absence of equipotential earth bonding differences between the individual devices at fieldbus (perform an equipotential earth bonding).

| Baud rate [kbit/s]         | ≥ 93.75 | 187.5 | 500 | 1,500 |
|----------------------------|---------|-------|-----|-------|
| Maximum segment length [m] | 1,200   | 1,000 | 400 | 200   |

## 2. Fieldbus connection for line topology

Figure 1: Line topology

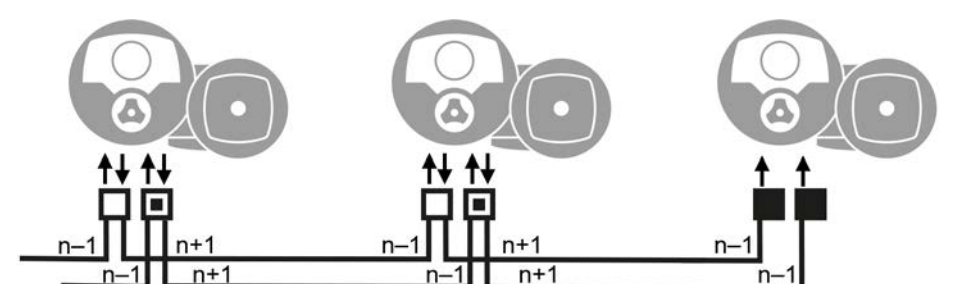

- Channel 1: Further fieldbus devices follow
- Channel 2 (redundancy only): further fieldbus devices follow
- Last fieldbus device
- n-1 Fieldbus cable from previous device (input)
- n+1 Fieldbus cable to next device (output)

## **Connection at terminal carrier**

For flexible cables, the fieldbus connection can be made via spring clamp terminals directly at the terminal carrier. For solid cables (single or multiple strands), additional support terminals must be used.  $\Rightarrow$  page 5, Connection with support terminals

# **Information** For two flexible wires per terminal, a joint wire end sleeve must be used (twin wire end sleeve).

Figure 2: Terminal assignment at terminal carrier: Channel 1 (1A/1B)

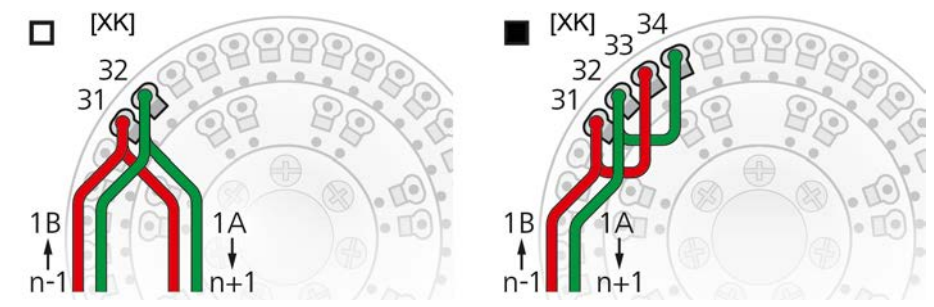

Figure 3: Terminal assignment at terminal carrier: Channel 2 (2A/2B)

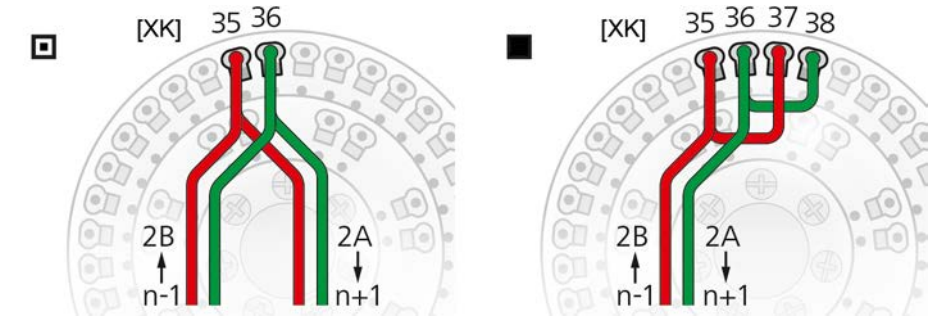

[XK] Terminal assignment according to wiring diagram (customer connection):

- □ Channel 1 □ or channel 2 if further fieldbus devices follow
- If the actuator is the last fieldbus device: Channel 1: Link terminals 31/33 and 32/34 Channel 2: Link terminals 35/37 and 36/38
- Information Always link A connections to green wire and B connections to red wire.

#### **Connection with support terminals**

When using solid cables (single or multiple strands), additional support terminals must be used. The support terminals (terminal blocks) are mounted above the terminal carrier.

Figure 4: Terminal assignment of support terminals: Channel 1 (1A/1B)

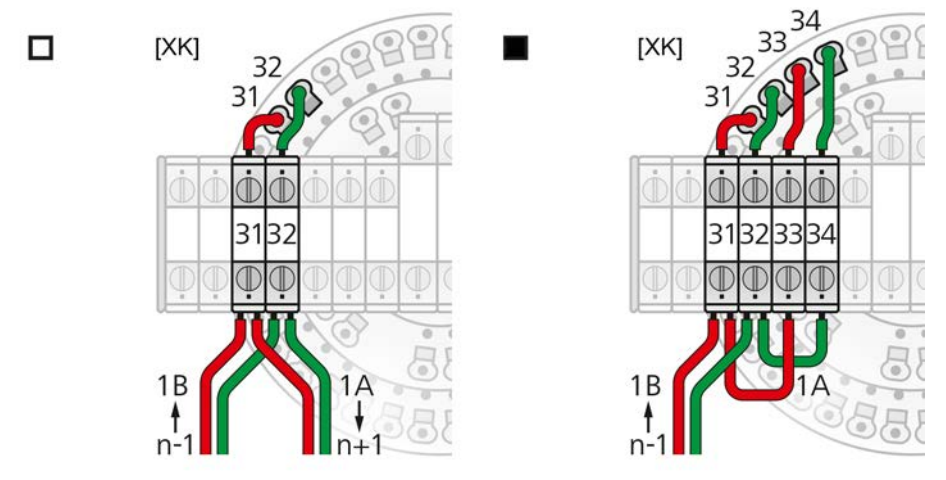

- [XK] Terminal assignment according to wiring diagram (customer connection):
- Terminals 31 and 32 if another fieldbus device follows
- Terminals 31 34 if the actuator is the last fieldbus device

Figure 5: Terminal assignment of support terminals: Channel 2 (2A/2B)

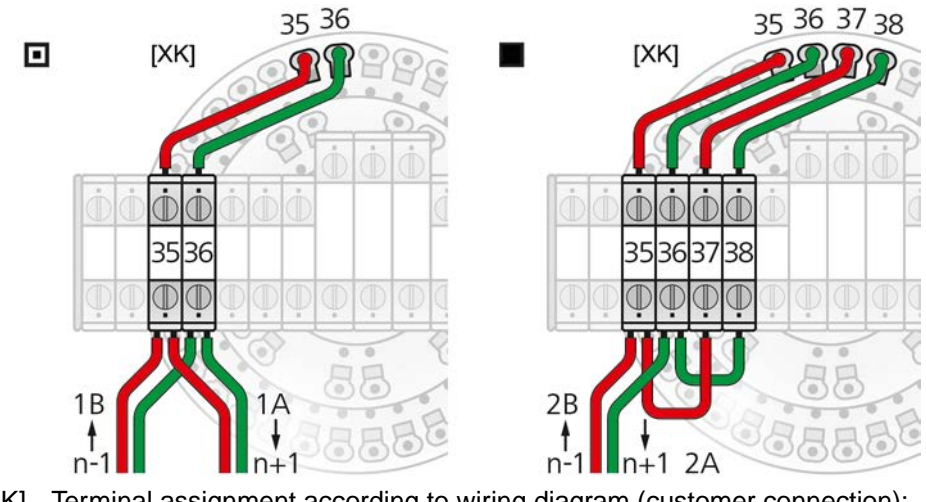

- [XK] Terminal assignment according to wiring diagram (customer connection):
- Terminals 35 and 36 if another fieldbus device follows
- Terminals 35 38 if the actuator is the last fieldbus device

Information

Always link A connections to green wire and B connections to red wire.

| 3. Set fieldbus ( | slave address) via device mer                                                                                                    | nu                                                                                                    |  |  |
|-------------------|----------------------------------------------------------------------------------------------------|----------------------------------------------------------------------------------------------------|--|--|
| Information       | ocal actuator settings are made using the Combi-Switch.<br>Operate the yellow shuttle dial Å of the Combi-Switch to scroll within the menu<br>▲ ▼.                                                                                                    |                                                                                                    |  |  |
|                   | • Operate the black selector swite menu ← or to go one step back                                                                                                    | ch 🍑 (outer ring), either to confirm the selected<br>< (ESC).                                                                                                    |  |  |
|                   | For further information on menu ope ator operation instructions.                                                                                                    | ration using the Combi-Switch, refer to the actu-                                                                                                    |  |  |
| How to proceed    | <ol> <li>Open device menu.</li> <li>Information: If the ID of the ind<br/>already entered the device menu.</li> </ol>                                                                                                    | Open device menu.<br>Information: If the ID of the indicated page starts with M, PRM,, you have already entered the device menu.                                                                                                    |  |  |
|                   | 2. Select menu M0098 or M0295<br>Customer settings M0041<br>Profibus DP M0016<br>DP1 slave address M009<br>DP2 slave address M029<br>Information: DP2 slave addre<br>Redundancy (option).                                                                                                    | 98<br>95<br>ss M0295 menu will only be available for                                                                                                    |  |  |
|                   | ➡ The display shows parameter<br>Figure 6: For user levels ♣ 1?                                                                                                    | PRM1321 or PRM1322.                                                                                                    |  |  |
|                   | Image: Ward with the sector with the sector wit | Image: Weight of the sector of the sector of |  |  |
| Information       | Use                                                                                                    | se $\leftarrow$ (Enter) to change from user levels $\perp$ 1–3 to a higher user level.                                                                                                    |  |  |
|                   | Figure 7: For user levels ▲ 4–6<br><u> </u>                                                                                                    | 6 (settings can be changed):                                                                                                    |  |  |
| Change settings   | 3. Select new value via ▲ ▼. (At le <b>Information:</b> The adjustable a                                                                                                    | east user level ᆂ 4 required.)<br>ddress range is shown in round brackets.                                                                                                    |  |  |
|                   | <ul> <li>4. Save new value via ← (Enter).</li> <li>→ The display shortly indicates Vaselected channel is now compl</li> <li>5. Press ESC (Escape) to be able</li> </ul>                                                                                                    | alue saved!. The fieldbus address setting for the<br>lete.<br>e to set further parameters.                                                                                                    |  |  |
|                   |                                                                                                    |                                                                                                    |  |  |

## 4. Profibus parameter overview in device menu

Device menu parameters can also be set via the **AUMA CDT** software. For information on AUMA CDT, refer to the operation instructions and our website at www.auma.com.

For further information on these parameters and all other settings, refer to the Manual (Operation and setting).

| Table 2                                                                                    | 2: Profibus parameters                |                            |                                   |  |  |
|--------------------------------------------------------------------------------------------|---------------------------------------|----------------------------|-----------------------------------|--|--|
| Menu                                                                                       | Setting values                        | Menu                       | Setting values                    |  |  |
| Customer settings M0041                                                                    |                                       | Device configuration M0053 |                                   |  |  |
| Profibus DP M0016                                                                          |                                       | Profibus M0600             |                                   |  |  |
|                                                                                            | DP1 slave address M0098               | F                          | Redundancy M0601                  |  |  |
|                                                                                            | 0 26, default value = 26              |                            | None (default value)              |  |  |
|                                                                                            | Bus termin. ch 2 M2240                |                            | DP-V2 (SR)                        |  |  |
|                                                                                            | Function not active (default value)   |                            | DP-V2 (FR)                        |  |  |
|                                                                                            | Function active                       |                            | AUMA redundancy I                 |  |  |
|                                                                                            | DP2 slave address M0295               |                            | AUMA redundancy II                |  |  |
|                                                                                            | 0 26, default value = 26              | E                          | Behaviour Tx M0609                |  |  |
|                                                                                            | Bus termin. ch 1 M2239                |                            | Tx active channel (default value) |  |  |
|                                                                                            | Function not active (default value)   |                            | Tx both channels                  |  |  |
|                                                                                            | Function active                       | C                          | Connection type M1640             |  |  |
|                                                                                            | Self.ret. fieldbus M2894              |                            | AUMATIC .2 (default value)        |  |  |
|                                                                                            | Off (push-to-run op.) (default value) |                            | AUMATIC .1                        |  |  |
|                                                                                            | OPEN                                  |                            | AM/VM 01000 ‰                     |  |  |
|                                                                                            | CLOSE                                 |                            | AM/VM 0100 %                      |  |  |
|                                                                                            | OPEN and CLOSE                        |                            | AUMATIC .1 - 01                   |  |  |
|                                                                                            | OPEN & CL w/o STOP                    |                            |                                   |  |  |
|                                                                                            | Fieldbus comm. eval. M2895            |                            |                                   |  |  |
|                                                                                            | Level controlled (default value)      |                            |                                   |  |  |
|                                                                                            | Edge controlled                       |                            |                                   |  |  |
| Information DP2 slave address M0295 menu will only be available for Redundancy I (option). |                                       |                            |                                   |  |  |

Parameter Redundancy M0601 = AUMA redundancy I

Information Bus termin. ch 2 M2240 menu will only be available if parameter Redundancy M0601 has been set to value AUMA redundancy I or AUMA redundancy II.

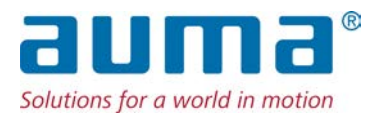

## AUMA Riester GmbH & Co. KG

P.O. Box 1362 **DE 79373 Muellheim** Tel +49 7631 809 - 0 Fax +49 7631 809 - 1250 info@auma.com www.auma.com